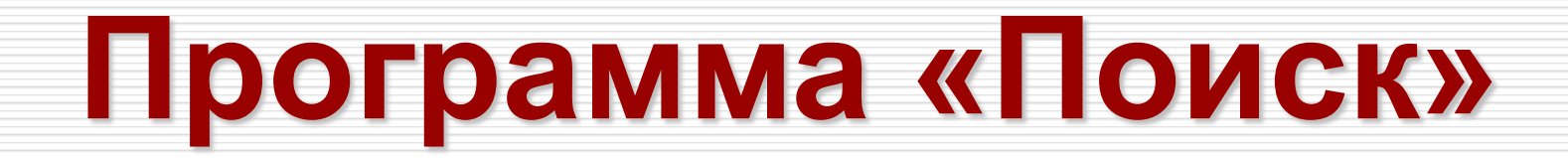

Поисковая система

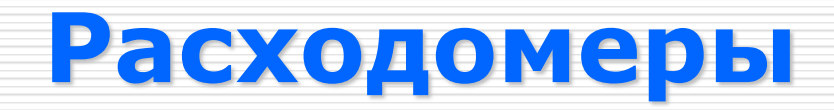

Компания «Метод», <u>www.method.ru</u>

### Общие сведения о программе «Поиск»

### • Область применения

Программа «Поиск» ищет данные по двум направлениям: в своей базе и в Интернете. При поиске в своей базе данных программа использует собственную поисковую машину, а при поиске в Интернете – поискового агента, который задействует внешние поисковые системы.

В программе реализованы два режима поиска данных: прямой и ассоциированный.

Прямой поиск данных ведется по ключевому слову, которое вводится с клавиатуры, или по ключевым терминам, которые можно выбрать из Словаря. Допускается поиск, как по отдельному ключевому термину, так и по их набору.

Для проведения ассоциированного поиска программа формирует поисковый образ данных. Это позволяет ей искать новые данные, ассоциированные с данными из собственной базы, которые были найдены ранее.

Программа «Поиск» имеет 3 режима работы:

- постановка задания,
- поиск и сбор данных,
- редактирование исследовательского проекта.

В программу «Помск» включена база научно-технических данных, которые можно использовать при разработки факторной модели оптимизируемой системы.

База данных программы «Поиск» содержит:

- описание более 1100 технических концепций.
- полные описания 330 эффектов,
- список развёрнутых названий около 4000 эффектов,
- инженерный Справочник,
- словарь около 1000 научных и технических терминов

### Постановка задания: общие сведения

| මු Понск 4.03                                                                           |                   |                           | <u>-</u> 8        | x |
|-----------------------------------------------------------------------------------------|-------------------|---------------------------|-------------------|---|
| Проект Вид Правка Формат Заметки Отчёт Редакторы Настройки Помощь                       |                   |                           |                   |   |
|                                                                                         |                   |                           |                   |   |
| 👔 Постановка задания 🔛 Поиск и соор данных 📝 Редактирование отчета 🛛 Режимы работы прог | граммы            |                           |                   |   |
| Предметная область                                                                      |                   |                           |                   |   |
| Укажите предметную область поиска и сбора данных.                                       |                   |                           |                   |   |
| Задание                                                                                 |                   |                           |                   |   |
| Описание 12                                                                             |                   |                           | Иллострация 1     |   |
|                                                                                         |                   |                           |                   |   |
|                                                                                         |                   |                           |                   |   |
|                                                                                         |                   |                           |                   |   |
|                                                                                         |                   |                           |                   |   |
|                                                                                         |                   |                           |                   |   |
| для начала расоты с                                                                     | с программои «    | поиск» неооходимо         |                   |   |
| определить предме                                                                       | тную область по   | оиска данных. Эта         |                   |   |
| область явно или неяв                                                                   | зно должна быть у | казана в задании.         |                   |   |
|                                                                                         |                   |                           | J                 |   |
|                                                                                         |                   |                           |                   |   |
|                                                                                         |                   |                           |                   |   |
|                                                                                         |                   |                           |                   |   |
|                                                                                         |                   |                           |                   |   |
|                                                                                         |                   |                           |                   |   |
|                                                                                         |                   |                           |                   |   |
|                                                                                         |                   |                           | <br>              |   |
| Сроки выполнения задания: начало завершение                                             |                   |                           |                   |   |
| Разработчики: 🛃                                                                         |                   |                           |                   |   |
| ФИО Должность                                                                           | Подразделение     | Телефон Мобильный телефон | Электронная почта |   |
| P                                                                                       |                   |                           |                   |   |
|                                                                                         |                   |                           |                   |   |
|                                                                                         |                   |                           |                   |   |
|                                                                                         |                   |                           |                   |   |
|                                                                                         |                   |                           |                   |   |

# Постановка задания: 1-й шаг

| 🛐 Поиск 4.03            |                                  |                       |                   |         |                   |                   | _ | 5 × |
|-------------------------|----------------------------------|-----------------------|-------------------|---------|-------------------|-------------------|---|-----|
| Проект Вид Правка Форма | ит Заметки Отчёт Редакторы Настр | ройки Помощь          |                   |         |                   |                   |   |     |
|                         |                                  |                       |                   |         |                   |                   |   |     |
| 8 Постановка задания    |                                  |                       |                   |         |                   |                   |   |     |
| Предметная область      |                                  | название предметной   |                   |         |                   |                   |   |     |
| Расходомеры             | данных.                          |                       |                   |         |                   |                   |   |     |
| Задание                 | Название пред                    | метной области по     | иска является     |         |                   |                   |   |     |
| Опысаные 🐿              | обязательным эл                  | тементом исходных да  | нных при работе с |         |                   | Иллюстрация 🖅     |   |     |
|                         | программой. Рез                  | ультаты анализа, офо  | рмленные в виде   |         |                   |                   |   |     |
|                         | исследовательск                  | сого проекта, будут с | охранены в базе   |         |                   |                   |   |     |
|                         | проектов програм                 | имы под название пред | цметнои области.  |         |                   |                   |   |     |
|                         |                                  |                       |                   |         |                   |                   |   |     |
|                         |                                  |                       |                   |         |                   |                   |   |     |
|                         |                                  |                       |                   |         |                   |                   |   |     |
|                         |                                  |                       |                   |         |                   |                   |   |     |
|                         |                                  |                       |                   |         |                   |                   |   |     |
|                         |                                  |                       |                   |         |                   |                   |   |     |
|                         |                                  |                       |                   |         |                   |                   |   |     |
|                         |                                  |                       |                   |         |                   |                   |   |     |
|                         |                                  |                       |                   |         |                   |                   |   |     |
|                         |                                  |                       |                   |         |                   |                   |   |     |
|                         |                                  |                       |                   |         |                   |                   |   |     |
|                         |                                  |                       |                   |         |                   |                   |   |     |
|                         |                                  |                       |                   |         |                   |                   |   |     |
| Сроки выполнения задани | ня: начало за                    | вершение              |                   |         |                   |                   |   |     |
| Разработчики: 📷         |                                  |                       |                   |         |                   |                   |   |     |
|                         | ФИО                              | Должность             | Подразделение     | Телефон | Мобильный телефон | Электронная почта | [ |     |
|                         |                                  |                       |                   |         |                   |                   |   |     |
|                         |                                  |                       |                   |         |                   |                   |   |     |
|                         |                                  |                       |                   |         |                   |                   |   |     |
|                         |                                  |                       |                   |         |                   |                   |   |     |
|                         |                                  |                       |                   |         |                   |                   |   |     |
|                         |                                  |                       |                   |         |                   |                   |   |     |

## Постановка задания: 2-й и 3-й шаг

| В Поиск 4.03                                                                                                    |                                                         |                                                                       |                            |                                                                                                    | _ B ×                                                                                  |
|----------------------------------------------------------------------------------------------------|---------------------------------------------------------|-----------------------------------------------------------------------|----------------------------|----------------------------------------------------------------------------------------------------|----------------------------------------------------------------------------------------|
| Проект Вид Правка Формат Заметки Отчёт Редакторы Настр                                                                                                    | ройки Помощь                                            |                                                                       |                            |                                                                                                    |                                                                                        |
|                                                                                                    |                                                         |                                                                       |                            |                                                                                                    |                                                                                        |
| 💈 Постановка задания 🛛 🚷 Поиск и сбор данных 🛛 🛃 Редакт                                                                                                    | гирование отчёта                                        |                                                                       |                            |                                                                                                    |                                                                                        |
| Предметная область                                                                                                    |                                                         |                                                                       |                            |                                                                                                    |                                                                                        |
| Расходомеры                                                                                                    |                                                         |                                                                       |                            |                                                                                                    |                                                                                        |
| Задание                                                                                                    |                                                         |                                                                       |                            |                                                                                                    |                                                                                        |
| Onucanue 🖬 🗙                                                                                                    |                                                         |                                                                       |                            | Илокострациот 🐿                                                                                         | ×                                                                                      |
| Расходомер - прибор, измеряющий объёмный расход или<br>например, сечение трубопровода в единицу времени.<br>Расходомеры имеют широкое примение в промышленности | массовый расход вещества, то есть количе<br>и и в быту. | ство вещества (объём, масса), проходяц<br><u>Шаг 2.</u> Записать текс | цее через данное сечение г | отока,<br>G                                                                                             | Сигнал                                                                                 |
| Для правильного выбора надо найти сведения о принципах                                                                                                    | действия расходомеров и их видах.                       | вадания.                                                              |                            | С С С С С С С С С С С С С С С С С С С                                                                   | а Раскодомер                                                                           |
|                                                                                                    |                                                         |                                                                       |                            | G = f(l), здес<br>G - расход,<br>I - интенсивн<br>f - функцион<br><u>Шаг 3.</u> Ског<br>задания из внен | ы<br>иость сигнала,<br>альная зависимость.<br>нировать иллюстрацию<br>шнего jpg файла. |
| Сроки выполнения задания: начало зан                                                                                                    | вершение                                                |                                                                       |                            |                                                                                                    |                                                                                        |
| Φ//                                                                                                    | Полжность                                               | Попразделение                                                         | Телефон Мобиль             | ный телефон Электронная почта                                                                           |                                                                                        |
|                                                                                                    | <u> Aona coro</u>                                       | r regipted over the                                                   |                            | over period for the                                                                                     |                                                                                        |
|                                                                                                    |                                                         |                                                                       |                            |                                                                                                    |                                                                                        |
|                                                                                                    |                                                         |                                                                       |                            |                                                                                                    |                                                                                        |
|                                                                                                    |                                                         |                                                                       |                            |                                                                                                    |                                                                                        |
|                                                                                                    |                                                         |                                                                       |                            |                                                                                                    |                                                                                        |
|                                                                                                    |                                                         |                                                                       |                            |                                                                                                    |                                                                                        |
|                                                                                                    |                                                         |                                                                       |                            |                                                                                                    |                                                                                        |
|                                                                                                    |                                                         |                                                                       |                            |                                                                                                    |                                                                                        |
|                                                                                                    |                                                         |                                                                       |                            |                                                                                                    |                                                                                        |
|                                                                                                    |                                                         |                                                                       |                            |                                                                                                    |                                                                                        |
|                                                                                                    |                                                         |                                                                       |                            |                                                                                                    |                                                                                        |

## Постановка задания: 4-й шаг

| 🖹 Поиск 4.03                                                                                                    |                                                                                                    |                                                                                                    |                    |                   |                                                                                                    | 8× |
|----------------------------------------------------------------------------------------------------|----------------------------------------------------------------------------------------------------|----------------------------------------------------------------------------------------------------|--------------------|-------------------|----------------------------------------------------------------------------------------------------|----|
| Проект Вид Правка Формат Заметки Отчёт Редакторы Настро                                                                                                    | йки Помощь<br>Почать тогоди                                                                                                    |                                                                                                    |                    |                   |                                                                                                    |    |
|                                                                                                    |                                                                                                    |                                                                                                    |                    |                   |                                                                                                    |    |
| х Постановка задания <u>хо</u> поиск и соор данных <u>из</u> гедакти                                                                                                    |                                                                                                    |                                                                                                    |                    |                   |                                                                                                    |    |
| Предметная область                                                                                                    |                                                                                                    |                                                                                                    |                    |                   |                                                                                                    |    |
| Гасходомеры                                                                                                    |                                                                                                    |                                                                                                    |                    |                   |                                                                                                    |    |
| Задание                                                                                                    |                                                                                                    |                                                                                                    |                    |                   |                                                                                                    |    |
| Описание 🗹 🗙                                                                                                    |                                                                                                    |                                                                                                    |                    |                   | Илопострация 🖅 🗙                                                                                                    |    |
| Расходомер - приоор, измеряющий объемный расход или м<br>например, сечение трубопровода в единицу времени.<br>Расходомеры имеют широкое примение в промышленности<br>Для правильного выбора надо найти сведения о принципах д<br>Для правильного выбора надо найти сведения о принципах д<br>Для правильного выбора надо найти сведения о принципах д<br>Для правильного выбора надо найти сведения о принципах д<br>Зави | нассовыи расход вещества, то есть колич<br>и в быту.<br>цействия расходомеров и их видах.                                                    | ество вещества (ооъем, масса), проходя                                                                                    | цее через данное с | сечение потока,   | Сигнал<br>Сигнал<br>Сигнал<br>Сигнал<br>Жидкая среда Расходомер<br>G = f(1), здесь:<br>G - расход,<br>I - интенсивность оигнала,<br>f - функциональная зависимость. |    |
| ФИО                                                                                                    | Должность                                                                                                    | Подразделение                                                                                                    | Телефон            | Мобильный телефон | Электронная почта                                                                                                    |    |
| Глазунов В.Н.<br>Добавить разработчика                                                                                                    | Анженер<br><u>Шаг 4.</u> Указать ср<br>исследовательского<br>же сведения о его р<br>Эти данные испа<br>оформлении титу<br>исследовательского | Компания "Мегод"<br>роки разработки<br>о проекта, а так<br>разработчиках.<br>ользуются при<br>ульного листа<br>о проекта. | Постано            | вка задания       | заилоv@method.ru<br>завершена.                                                                                                    |    |

### Поиск и сбор данных: 1-й шаг (прямой поиск в базе данных

Проект Вид Правка Формат Заметки Отчёт Редакторы Настройки Помощь 🗌

### 🗅 🕒 🥵 📕 📕 👗 🛍 🛍 🗠 🗙 🗶 🗵 ២ 🚺 🗶 🎒 🧨 💰

| нові | ка задания |                                         |
|------|------------|-----------------------------------------|
|      |            | <u>шаг т.</u> ввести в строку «Ограниче |
| не   | расход <   | ние» ключевое слово «расход».           |
| арь  | Пействие   | · · · · · ·                             |

### Использование ключевого слова «расход» позволяет найти в базе максимальное число данных.

Время охлаждения нагретого ферромагнетика определяет скорость жидкой среды

Надено: 48

Время охлаждения нагретого терм

🕺 Пост

Ограниче

Словар Доступно: 30

Динамическое давление потока жидкой среды определяет её скорость

- Изготовление расходуемых элементов из саморазрушающегося материала устраняет загрязнение окружающей среды Изменение температуры металлической мембраны регулирует малый расход лёгкого газа
- Ионизирующее излучение, испускаемое областью наведенной радиоактивности, определяет скорость жидкой среды. Исключение трищихся деталей снижает расход механической энергии (прикладываемое чсилие)
- Использование працикся деголой сплака расход пезапического пергия (пригоздоваетое зохия Использование для функционирования устройства энергии внешней среды снижает её расход

Использование отходов вещества, выделяющихся при функционировании устройства, уменьшает расход вещества (вес уст Использование отходов вещества, выделяющихся при функционировании устройства, уменьшает расход вещества (вес уст Использование отходов энергии на выполнение дополнительных функций снижает её эффективный расход

- использование отходов энергии на выполнение дополнительных функции снижает се эффективный раск. Использование расходуемых веществ из внешней среды уменьшает вредное воздействие на эту среду
- Локальный нагрев уменьшает расход тепловой энергии и увеличивает температуру нагрева Намораживание текущей жидкости на внутреннюю поверхность трубы регулирует её расход
- Падение давления определяет скорость жидкой среды
- Перемещение U образного участка трубопровода определяет скорость жидкой среды Перемещение объекта в основном по горизонтали снижает расход механической знергии
- Перемещение только части объекта снижает расход механической энергии
- Полости (отверстия) в неиспользуемой части детали уменьшают её вес и расход материала
- Поперечный перепад давление в U образном трубопроводе определяет скорость жидкой среды Пополнение расходуемых веществ (элементов) непосредственно в процессе функционирования увеличивает произв
- Разность потенциалов определяет скорость электропроводящей жидкости
- Расходимость дифрагированного рентгеновского излучения определяет деформацию и напряжения поликристалла
- Сила давления струи жидкой среды на тело определяет ее скорость
- Сила тяжести совершает механическую работу без расхода энергии
- Скорость звука определяет скорость жидкой среды

**▲** Поисковый

агент

- Течение жидкостей через акустическую форсунку создает распыленную расходящуюся струю их смеси
- Угол преломления пучка ультразвука определяет скорость жидкой среды
- Форма, при которой все части детали имеют одинаковую прочность, уменьшает её вес и расход материала

Частота пульсация давления в вихревой дорожке определяет скорость жидкой среды

Выбранные данные

| ~        |                                                        |                                                          |                                                      |                                    |                  |                                           |         |   |
|----------|--------------------------------------------------------|----------------------------------------------------------|------------------------------------------------------|------------------------------------|------------------|-------------------------------------------|---------|---|
| - )      |                                                        |                                                          |                                                      |                                    |                  |                                           |         |   |
|          |                                                        |                                                          |                                                      |                                    |                  |                                           | ×       |   |
|          |                                                        |                                                          |                                                      |                                    |                  |                                           |         |   |
| a        | технический                                            | химический                                               | биологический                                        | природный                          |                  | 1                                         |         |   |
| e 🖡      | Время охлажден                                         | ия нагретого терморезист                                 | ора определяет скорост                               | ь жидкой среды                     |                  |                                           |         | 1 |
| F        | Импульстока                                            | Канал термоанемометр                                     |                                                      |                                    |                  |                                           |         |   |
|          | -                                                      |                                                          |                                                      |                                    |                  |                                           |         |   |
|          |                                                        |                                                          |                                                      |                                    |                  |                                           |         |   |
| ;ды      |                                                        |                                                          |                                                      |                                    |                  |                                           |         |   |
| ı        | Cost                                                   | цать нагреть                                             |                                                      |                                    |                  |                                           |         |   |
|          |                                                        | Измерить скорость                                        |                                                      |                                    |                  |                                           |         |   |
| вес устр |                                                        | еньшения сопротивления                                   |                                                      |                                    |                  |                                           |         |   |
|          |                                                        |                                                          |                                                      |                                    |                  |                                           |         |   |
|          |                                                        | лиерите скороств11оток жидко                             |                                                      |                                    |                  |                                           |         |   |
|          | Синонимы: терм                                         | оанемометр, тепловой рас                                 | ходомер.                                             |                                    |                  |                                           |         | l |
|          | Описание                                               |                                                          |                                                      |                                    |                  |                                           |         |   |
|          | Основными элем                                         | иентами измерителя скоро                                 | сти жидкой среды являютс                             | я терморезистор и                  | оммет            | τp.                                       |         |   |
|          | Омметр подключ                                         | нен параллельно к терморе<br>погружен в поток жилкой ср  | езистору.<br>Непы                                    |                                    |                  |                                           |         |   |
|          | Через терморезі                                        | истор пропускают импульс                                 | тока.                                                |                                    |                  |                                           |         |   |
| одитель  | Терморезистор н<br>В результате наг                    | нагревается, и его темпера<br>прева электрическое сопрот | тура становится больше те<br>гивпение терморезистора | мпературы окружак<br>увеличивается | ощей у           | жидкой среды.                             |         |   |
|          | За счет конвекти                                       | вного теплообмена с жидк                                 | ой средой температура, а,                            | следовательно, и с                 | опрот            | тивление терморезистора быстро снижаются. |         |   |
|          | Скорость умены<br>Это позволяет ог                     | шения сопротивления терм<br>пределить скорость жидкої    | иорезистора пропорциона<br>й среды, измерив скорость | льна скорости жидк                 | ой сро<br>отивло | еды.<br>ения терморезистора.              |         |   |
|          | _                                                      |                                                          |                                                      | ,                                  |                  |                                           |         |   |
|          | <ul> <li>Достоинства</li> <li>Позволяет изм</li> </ul> | ерить местную скорость по                                | тока жидкой среды.                                   |                                    |                  |                                           | -       |   |
|          | Основные эффек                                         | ты 🕄 310                                                 |                                                      |                                    |                  |                                           |         | 1 |
|          | Течение жидкой со                                      | еды чскоряет ее теплообмен с                             | : твёрдым телом                                      |                                    |                  |                                           |         |   |
|          | Температура влияе                                      | и на удельное сопротивление                              | проводника                                           |                                    |                  |                                           |         | l |
|          | Ток нагревает пров                                     | зодник                                                   |                                                      |                                    |                  |                                           |         |   |
|          |                                                        |                                                          |                                                      |                                    |                  |                                           |         |   |
|          |                                                        | Поисковый образ                                          |                                                      |                                    |                  | Интернет данные 🤸                         | 4 2 6 8 |   |
|          |                                                        |                                                          |                                                      |                                    |                  |                                           |         |   |
|          |                                                        |                                                          |                                                      |                                    |                  |                                           |         |   |
|          |                                                        |                                                          |                                                      |                                    |                  |                                           |         | E |

\_ 8 ×

### Поиск и сбор данных: 2-й шаг (прямой поиск в базе данных программы)

| 📓 Понск 4.03                                                                                                    |                                                                                                    |
|----------------------------------------------------------------------------------------------------|----------------------------------------------------------------------------------------------------|
| Проект вид Правка Формат Заметки Отчёт Редакторы Настройки Помощь                                                                                                    |                                                                                                    |
| 💰 Постановка задания 🛛 📓 Поиск и сбор данных 📝 Редактирование отчёта                                                                                                    |                                                                                                    |
| Ограничение расход<br>Словарь Действие Свойство процесс Объект<br>Постипно: 30 Назано 48 Выбрани 0 оцианический пространственный                                                                                                    | технический милический призодный                                                                                                    |
| Доступно. 30 падено: 40 рекрано: 10 диналическии пространственный                                                                                                    | Техлический минический онологический природный<br>Частота пульсация давления в вихревой дорожке определяет скорость жидкой среды                                                                                                    |
| Время охлаждения нагретого терморезистора определяет скорость жидкой среды<br>тика определяет скорость жидкой среды<br>исследовательский проект концепции,<br>относящиеся к расходомерам. Найдено 12 концепций расходомеров<br>разных видов, что соответствует цели<br>задания. В программе «Поиск 4.03» в<br>исследовательский проект можно<br>добавить только 10 таких элементов. Перемещение отекта в основном по торконтании симкает расход метериала<br>Полоти (стерстия) в неиспользуеной части детами уменшают её вес и расход материала<br>Словение опремения серениете (раеметов) непосредственно в процесе функционирования увеличивает производитель<br>Размость потенциалов определяет скорость жидкой среды Полоти (стерстия) в неиспользуеной части детами уменшают её вес и расход материала<br>Сперечный перепад давление в U - образном трубопроводе определяет скорость жидкой среды Полоти (стерстия) в неиспользуеной части детами уменшают её вес и расход материала<br>Сперечный перепад давление в U - образном трубопроводе определяет деформацию и напряжения поликристалла<br>Сила давления струи жидкой среды на тело определяет е скорость<br>Залажести совершает виканиеского излучения определяет деформацию и напряжения поликристалла<br>Сила давления струи жидкой среды на тело определяет е скорость<br>Зала тажести соврешает жидкой среды Скорость ваука определяет скорость жидкой среды Скорость ваука определяет скорость жидкой среды Сна тажести соврешет жидкой среды Форма, при которой все части детами имеют адинаковую прочность, ученышет её вес и расход материала<br>Частота пульсация давления в вирееой дорожке определяет скорость жидкой среды Форма, при которой все части детами имеют адинаковую прочность, жидкой среды Форма, при которой все части детами имеют адинаковую прочность, жидкой среды Форма, при которой все части детами имеют адинаковую прочность жидкой среды Форма, при которой все части детами имеют адинаковую прочность жидкой среды Форма, при которой все части детами имеют адинаковую прочн | Синонных викревой расходомера<br>ущорая<br>соеда<br>соеда<br>соеда<br>Синонных викревой расходомера<br>Синонных викревой расходомера<br>Синонных викревого расходомера заяляются тело с большой кривизной поверхности, например, цилиндр, и манометр.<br>Поток жижой средыс, короси наи омнерить, направляют на тело.<br>За телом возникают периодическая структура викрей (викревая дорожка Кармана)<br>Давление в области викра отличается от давления в невозмущённом потоке жидкой среды.<br>Частога сперевания викра (плуьсации давления) прямо пропорицональна сокрости жидкой среды.<br>Это позволяет определить скорость жидкой среды, измерие с помощью манометра частоту пульсации давления жидкой среды в викревой дорожке.<br>В позволяет определить скорость жидкой среды, измерие с помощью манометра частоту пульсации давления жидкой среды в викревой дорожке. |
|                                                                                                    |                                                                                                    |
| а гени то выбранные данные                                                                                                    | Поисковый образ 🖉 🖟 🕄 🖄 🖉 🖄                                                                                                    |
| Концепция "Время охлаждения нагретого терморезистора определяет скорость жидкой сре.<br>Концепция "Время охлаждения нагретого ферромагнетика определяет скорость жидкой сре<br>Концепция "Динамическое давление потока жидкой среды определяет её скорость"<br>Концепция "Ионизириюшее изличение, испискаемое областью наведенной радиоактивности<br>и измерить скорость<br>и измерить расход<br>и измерение скорости                                                                                                    |                                                                                                    |

| Поиск и сбор данн                                                                                           | ых: 3-й шаг                                                           |                                                          |
|----------------------------------------------------------------------------------------------------|-----------------------------------------------------------------------|----------------------------------------------------------|
| (прамой поиск панных в И                                                                                    |                                                                       |                                                          |
|                                                                                                    |                                                                       | [a[x]                                                    |
| Проект Вид Правка Формат Заметки Отчёт Редакторы Настройки                                                  |                                                                       |                                                          |
| □ 🖉 🖉 🖶 🖇 🖻 🖙 Х ж ж ч 🖄 🖉 🍠 // «Настройки».                                                                 |                                                                       |                                                          |
| 🖇 Постановка задания 🛛 📓 Поиск и сбор данных 📝 Редактирование отчета                                        |                                                                       |                                                          |
| Ограничение расход                                                                                          |                                                                       | ×                                                        |
|                                                                                                    |                                                                       | d .                                                      |
| Действие Свойство Процесс Объект Настронки                                                                  | ^                                                                     | J                                                        |
| Доступно: 30 Надено: 48 Выбрано: 10 динамич Раскладкка клавиатуры по умолчанию:                             | ПОИСКОВЫЙ АГЕНТ                                                       |                                                          |
| 🗧 к сила с ви и и 🕞 🧿 русскоязычная раскладка                                                               |                                                                       | ы                                                        |
| С англоязычная раскладка                                                                                    | т. выоиритет орадзер для поиского агента.                             |                                                          |
| Время охлаждения нагретого терморезистора определяет скорость жидкой с                                      | Браузеры:                                                             |                                                          |
| Время охлаждения нагретого ферромагнетика определяет скорость жидкой с                                      | 💽 Яндекс С GoogleChrome C InternetExplorer C Fierfox C Opera C Safari |                                                          |
| Динамическое давление потока жидкой среды определяет её скорость                                            |                                                                       |                                                          |
| Изготовление расходуемых элементов из саморазрушающегося материала у                                        | Браузар                                                               |                                                          |
| Изменение температуры металлической мемораны регулирует малый расход Шат э.г. Выоратт                       |                                                                       |                                                          |
| ионизирующее излучение, испускаемое областью наведенной радиоактивнос для Поискового аго                    | ehta.                                                                 |                                                          |
| Использование для финкционилования истолйства знелики внешней сперы с                                       |                                                                       |                                                          |
| Использование для функционарования устроистов опертии внешной средстог                                      |                                                                       |                                                          |
| Использование отходов энергии для функционирования устройства уменьшае                                      |                                                                       |                                                          |
| Использование отходов энергии на выполнение дополнительных функций сни                                      |                                                                       |                                                          |
| Использование расходчемых веществ из внешней среды чменьшает вредное                                        |                                                                       |                                                          |
| Локальный нагрев уменьшает расход тепловой энергии и увеличивает темпе                                      |                                                                       |                                                          |
| Намораживание текущей жидкости на внутреннюю поверхность трубы регули                                       |                                                                       |                                                          |
| Падение давления определяет скорость жидкой среды                                                           |                                                                       | beparloern, nanprimep, garandp, a manomerp.              |
| Перемещение U - образного участка трубопровода определяет скорость жидк                                     |                                                                       |                                                          |
| Перемещение объекта в основном по горизонтали снижает расход механичес                                      |                                                                       | ды.                                                      |
| Перемещение только части объекта снижает расход механической энергии                                        |                                                                       | дкой среды.                                              |
| Полости (отверстия) в неиспользуемой части детали уменьшают её вес и расх                                   |                                                                       | готу пульсации давления жидкой среды в вихревой дорожке. |
| Поперечный перепад давление в U · образном трубопроводе определяет скор                                     |                                                                       |                                                          |
| Пополнение расходуемых веществ (элементов) непосредственно в процессе «                                     |                                                                       |                                                          |
| Разность потенциалов определяет скорость электропроводящей жидкости                                         |                                                                       |                                                          |
| Расходимость дифрагированного рентгеновского излучения определяет дефс                                      | 3. Проверьте работоспособность выбранного файла                       |                                                          |
| Сила давления струи жидкой среды на тело определяет ее скорость                                             |                                                                       |                                                          |
| сила тяжести совершает механическую рассо                                                                   | 4. Выберете поисковую систему для Поискового агента.                  |                                                          |
| Течение уникостей церез винстическию фон                                                                    | Поисковые системы :                                                   |                                                          |
| Угод предомления пичка ильтразвика опреда СИСТЕМУ ДЛЯ ПОИСКОВОГО АГЕНТА.                                    | 🗩 🖲 Яндекс 🔿 Goolge 🔿 Mail.ru 🔿 Bing                                  |                                                          |
| Форма, при которой все части детали имеют                                                                   |                                                                       |                                                          |
| Частота пульсация давления в вихревой дорожке определяет скорость жидкс                                     | 5 Проверте настройку Поискогого агента Отменить настройку             |                                                          |
| • · · ·                                                                                                    |                                                                       |                                                          |
|                                                                                                    |                                                                       |                                                          |
|                                                                                                    |                                                                       |                                                          |
| Поисковый<br>а ген т 😿 Выбранные данные                                                                     | Поисковый образ ⊠† 🖯                                                  | Интернет данные 😕 🛃                                      |
| Концепция "Время охлаждения нагретого терморезистора определяет скорость жидкой сре 🔺 🗹 тепловой расходомер |                                                                       |                                                          |
| Концепция "Время охлаждения нагретого ферромагнетика определяет скорость жидкой сре🗖 🗹 термоанемометр       |                                                                       |                                                          |
| Концепция "Динамическое давление потока жидкой среды определяет её скорость"                                |                                                                       |                                                          |
| Концепция "Ионизириюшее изличение, испискаемое областью наведенной радиоактивности 🗾 🔽 измерить расход      |                                                                       |                                                          |
| И Измерение скорости                                                                                        |                                                                       |                                                          |

### Поиск и сбор данных: 4-й шаг (прямой поиск данных в Интернете)

| 8 Понск 4.03                                                                                                    |                                                                                                    |
|----------------------------------------------------------------------------------------------------|----------------------------------------------------------------------------------------------------|
| Проект Вид Правка Формат Заметки Отчёт Редакторы Настройки Помощь                                                                                  |                                                                                                    |
| Постановка задания     По     Шаг 4.1. Ввести в строку «Ограничени     расходимеры     Ключевое слово «расходомеры».     Доступно: 0     Надено: 0 | 10» ×                                                                                                    |
| В базе данных нет данных о расходомерах.                                                                                                    |                                                                                                    |
| Нет концепций, удовлетворяющих указанному ограничению.                                                                                             |                                                                                                    |
|                                                                                                    |                                                                                                    |
|                                                                                                    |                                                                                                    |
|                                                                                                    |                                                                                                    |
|                                                                                                    |                                                                                                    |
|                                                                                                    |                                                                                                    |
|                                                                                                    | Шаг 4.2. Переключить Поискового агента на поиск данных в Интернете по запросу, записанному в строку «Ограничение». |
| <u> </u>                                                                                                    | Плисковый облаз Интернет данные 14 🗄 🛱 🛪                                                                           |
|                                                                                                    | Шаг 4.3. Запустить<br>Поискового агента.                                                                           |

### Поиск и сбор данных: 5-й шаг (прямой поиск данных в Интернете)

🔋 🖒 🔒 ru.wikipedia.org

🖋 Править ссылки

Расходомер — Википедия

🛛 🕡 Пересказать 🔅

¥

#### Объёмные счётчики [править | править код]

Скоростные счётчики [править | править код]

Поступающая в прибор жидкость или газ измеряется отдельными, равными по объёму дозами, которые затем суммируются. Счётчики газа на этом принципе часто встречаются в быту.

Скоростные счётчики устроены таким образом, что жидкость, протекающая через камеру прибора, приводит во вращение вертушку или крыльчатку, угловая

#### Классификация объёмных счетчиков [править | править код]

Механические счётчики расхода [править | править код]

скорость которых пропорциональна скорости потока, а следовательно, и расходу.

- В зависимости от конструктивных особенностей рабочего органа: поршневые, шестеренные.
- В зависимости от вида движения рабочего органа: поступательного движения, вращательно-ротационного движения, прецессионного, планетарного движения.

В зависимости и от конструкции и от вида движения рабочего органа классифицируются на:

- поршневые (кольцевые) с планетарным движением кольцевого поршня;
- шестеренные (круглые) с ротационным вращением круглых шестерен;
- шестеренные (овальные) с ротационным вращением овальных шестерен;
- лопастные (камерные) с ротационным вращением лопастей, выполненных в виде камер;
- лопастные (пластинчатые) с ротационным вращением пластинчатых лопастей<sup>[1]</sup>.

#### Емкость и секундомер [править | править код]

Возможно, самый простой способ измерить расход — это использовать некоторую ёмкость и секундомер. Поток жидкости направляется в некоторую ёмкость, и по секундомеру засекается время заполнения этой ёмкости. Зная объём ёмкости и поделив его на время заполнения, можно узнать расход жидкости. Этот способ подразумевает прерывание нормального течения потока, однако может давать непревзойдённую точность измерения. Широко используется в тестовых и поверочных лабораториях.

#### Ролико-лопастные расходомеры [править | править код]

Область применения ролико-лопастных расходомеров очень широка: измерение расходов на испытательных стендах, в гидроприводах станков и технологического оборудования, на стационарных и передвижных бензо- и маслозаправочных станциях, в топливных системах карбюраторных и дизельных двигателей автомобилей, тракторов, строительно-дорожных, сельскохозяйственных, лесозаготовительных машин, тепловозов и судов, как дозаторы при заливке танкеров, ж/д цистерн, резервуаров.

Расходомер оснащен встроенным электронным датчиком и программируемым микропроцессорным прибором с жидкокристаллическим дисплеем. Электроника расходомера имеет автономное питание на 3 - 5 лет и герметизированный выход на вторичный электронный прибор или компьютер, управляющий механизмами дозирования. Для метрологического применения или при необходимости проведения высокоточных измерений в технологических процессах, расходомер оснащен датчиком с высокой разрешающей способностью (до долей см<sup>3</sup>).

Шаг 5. Просмотреть найденные данные.

Найдена классификация расходомеров, что соответствует цели задания.

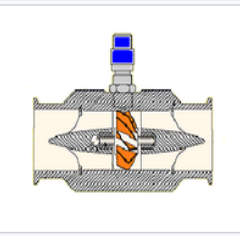

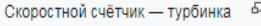

### Поиск и сбор данных: 6-й шаг (прямой поиск данных в Интернете)

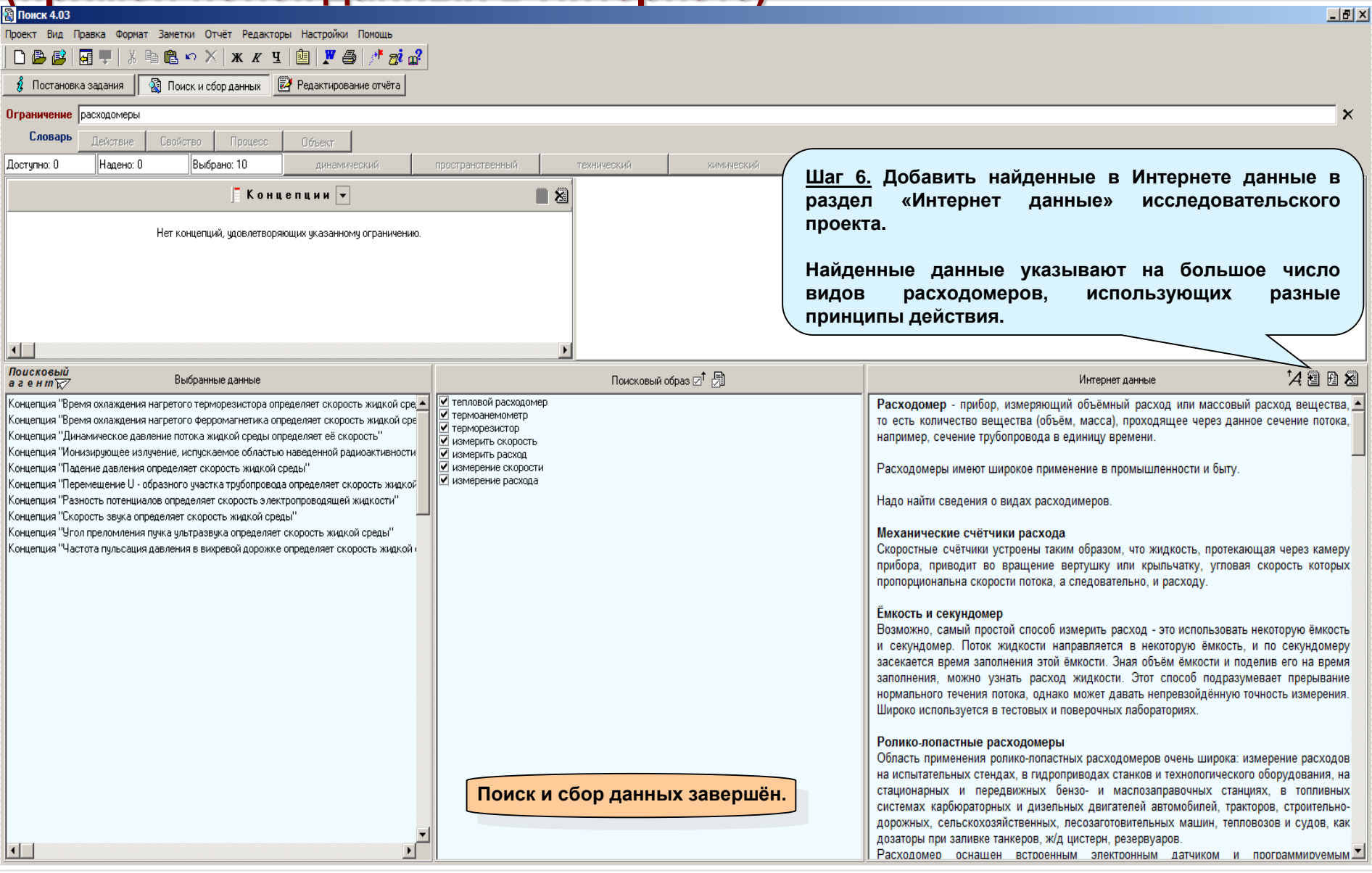

# Редактирование отчёта: общие сведения

| §Понск 4.03                                                                                                    | ſ |
|----------------------------------------------------------------------------------------------------|---|
| роект Вид Правка Формат Заметки Отчёт Редакторы Настройки Помощь                                                                                                    |   |
| 🗋 👺 📴 🖳 🕺 K 🛍 📾 🗠 🗙 🗶 🗉 🛄 🗶 🎒 🦯 🝻 🔐                                                                                                    |   |
| 🖸 Постановка задания 🛛 🖓 Поиск и сбор данных 🛛 🛃 Редактирование отчёта                                                                                                    |   |
| СОДЕРЖАНИЕ ИССЛЕДОВАТЕЛЬСКОГО ПРОЕКТА                                                                                                    |   |
| Пведение                                                                                                    |   |
| Постановка задания                                                                                                    |   |
|                                                                                                    |   |
| ✓ Результаты поиска и сбора данных                                                                                                    |   |
| 🗹 Внешние данные                                                                                                    |   |
| Внутренние данные 🗄 😹                                                                                                    |   |
| Концепция "Время охлаждения нагретого терморезистора определяет скорость жидкой среды"<br>Концепция "Динамическое давление потока жидкой среды определяет её скорость "<br>Концепция "Ионизирующее излучение, испускаемое областью наведенной радиоактивности, определяет скорость жидкой среды"<br>Концепция "Падение давления определяет скорость жидкой среды"<br>Концепция "Падение давления определяет скорость жидкой среды"<br>Концепция "Перемещение U - образного участка трубопровода определяет скорость жидкой среды"<br>Концепция "Перемещение U - образного участка трубопровода определяет скорость жидкой среды"<br>Концепция "Перемещение U - образного участка трубопровода определяет скорость жидкой среды"<br>Концепция "Скорость звука определяет скорость жидкой среды"<br>Концепция "Скорость звука определяет скорость жидкой среды"<br>Концепция "Угол преломления пучка ультразвука определяет скорость жидкой среды"<br>Концепция "Частота пульсация давления в викревой дорожке определяет скорость жидкой среды" |   |
| Г Заметки<br>П Заключение На основе разработанного исследовательского проекта можно<br>получить отчёты с разным содержанием и объёмом.                                                                                                    |   |

Для формирования содержания отчёта надо перейти в режим «Редактирования отчёта» и выбрать главы и разделы исследовательского проекта, которые должны войти в этот отчёт.

# Редактирование отчёта: 1-й шаг

| 🕅 Понск 4.03                                                                                | I X |
|---------------------------------------------------------------------------------------------|-----|
| Проект Вид Правка Формат Заметки Отчёт Редакторы Настройки Помощь                           |     |
| 🗋 🕒 🛃 🖳 💭 👗 🛍 🖻 🗠 🗡 🛪 🗷 🗐 🎢 🦽 🧬                                                             |     |
| 🕴 Постановка залания 🛛 🕅 Поиск и сбол ланных 🗍 🛃 Раз жтигование отийта                      |     |
|                                                                                             |     |
| СОЛЕРЖАНИЕ ИССЛЕДОВАТЕЛЬСКОГО ПРОЕКТА                                                       |     |
|                                                                                             |     |
| <u>шаг 1.</u> выорать главы и разделы исследовате-                                          |     |
| 🗵 Постановка задания < ЛЬСКОГО ПРОЕКТА, КОТОРЫЕ ВОЙДУТ В ОТЧЁТ, ИЛИ                         |     |
| 🛿 Резильтаты поиска и сбола да ИСКЛЮЧИТЬ ИХ ИЗ ОТЧЁТА, СНЯВ СООТВЕТСТВУЮЩУЮ                 |     |
| отметку.                                                                                    |     |
|                                                                                             |     |
| Концелция "Время охлаждения наг По умолчанию все главы и разделы, имеющие                   |     |
|                                                                                             |     |
| Концелция Диналиическое давлени содержание, отмечены, как вылюченные в отчет.               |     |
| Концепция "Падения давления определяет скорость жидкой среды"                               |     |
| Концепция "Перемещение U - образного участка трубопровода определяет скорость жидкой среды" |     |
| Концепция "Разность потенциалов определяет скорость электропроводящей жидкости"             |     |
| Конценция "Корость зеука и представит скорость жидкой среды"                                |     |
| Концепция "Частота пульсация давления в викревой дорожке определяет скорость жидкой среды"  |     |
|                                                                                             |     |
|                                                                                             |     |
| П Заметки                                                                                   |     |
| П Заключение                                                                                |     |
|                                                                                             |     |
| чекоокс «включить в отчет / исключить из отчета главу или раздел                            |     |
|                                                                                             |     |
|                                                                                             |     |
|                                                                                             |     |
|                                                                                             |     |

# Редактирование отчёта: 2-й шаг

| Поиск 4.03<br>Осект Вид Правка Формат Заметки Отчёт Редакторы Настройки Помощь<br>П 🕑 🕼 🖳 🖓 Х 🖻 🖻 🗠 Х Х Ж К Ц 🔯 📌 🧔 🖓<br>🕴 Постановка задания 🔊 Поиск и сбор данных 📝 Рерактирование отчёта                                                                                                    | ×  |
|----------------------------------------------------------------------------------------------------|----|
|                                                                                                    | 1  |
|                                                                                                    | 16 |
| Введение                                                                                                    |    |
| 🔽 Постановка задания                                                                                                    |    |
| 🗹 Результаты поиска и сбора данных                                                                                                    |    |
| Внутренние данные 🗄 😹                                                                                                    |    |
| Концепция "Время оклаждения нагретого терморезистора определяет скорость жидкой среды"<br>Концепция "Динамическое давление потока жидкой среды определяет её скорость "<br>Концепция "Динамическое давление потока жидкой среды определяет её скорость"<br>Концепция "Падение давления, испускаеное областью наведенной радиоактивности, определяет скорость жидкой среды"<br>Концепция "Падение давления определяет скорость жидкой среды"<br>Концепция "Падение давления определяет скорость жидкой среды"<br>Концепция "Падение давления определяет скорость жидкой среды"<br>Концепция "Разность потенциалов определяет скорость жидкой среды"<br>Концепция "Угол преломления пучка ульстразвука определяет скорость жидкой среды"<br>Концепция "Частота пульсация давления в викревой дорожке определяет скорость жидкой среды"<br>Концепция "Частота пульсация давления в викревой дорожке определяет скорость жидкой среды"<br>Концепция "Частота пульсация давления в викревой дорожке определяет скорость жидкой среды" |    |
| В базе данных Новатора найдено 12 концепций расходомеров разных видов, что соответствует цели поставленного задания. В исследовательский проект включено 10 концепций расходомеров.<br>В Интернете найдена подробная класификация, включающая краткое описание 24 видов расходомеров, что также соответствует цели поставленного задания.<br>Шаг 2. Заполнить раздел «Заключение», если это необходимо.                                                                                                    |    |

# Редактирование отчёта: 3-й шаг

# Поиск 4.03 Проект Вид Прави Проект Вид Прави Постановка зад

<u>Шаг 3.</u> Записать разработанный исследовательский проект в базу проектов программы «Поиск».

СОДЕРЖАНИЕ ИССЛЕДОВАТЕЛЬСКОГО ПРОЕКТА

\_ 8 ×

#### 🗆 Введение

#### 🔽 Постановка задания

🗹 Результаты поиска и сбора данных

### Внутренние данные 🗄 😹

| Концепция "Время охлаждения нагретого терморезистора определяет скорость жидкой среды"                                |
|----------------------------------------------------------------------------------------------------|
| Концепция "Время охлаждения нагретого ферромагнетика определяет скорость жидкой среды"                                |
| Концепция "Динамическое давление потока жидкой среды определяет её скорость"                                          |
| Концепция "Ионизирующее излучение, испускаемое областью наведенной радиоактивности, определяет скорость жидкой среды" |
| Концепция "Падение давления определяет скорость жидкой среды"                                                         |
| Концепция "Перемещение U - образного участка трубопровода определяет скорость жидкой среды"                           |
| Концепция "Разность потенциалов определяет скорость электропроводящей жидкости"                                       |
| Концепция "Скорость звука определяет скорость жидкой среды"                                                           |
| Концепция "Угол преломления пучка ультразвука определяет скорость жидкой среды"                                       |
| Концепция "Частота пульсация давления в вихревой дорожке определяет скорость жидкой среды"                            |
|                                                                                                    |

### 

🔲 Заметки

#### 🗹 Заключение

В базе данных Новатора найдено 12 концепций расходомеров разных видов, что соответствует цели поставленного задания. В исследовательский проект включено 10 концепций расходомеров.

В Интернете найдена подробная класификация, включающая краткое описание 24 видов расходомеров, что также соответствует цели поставленного задания.

Разработанный исследовательский

проект записан в базу проектов

программы «Поиск».

# Редактирование отчёта: 4-й и 5-й шаг

| 9 Поиск 4.03                                                                                                    |                                                                                                    | _ 8 × |
|----------------------------------------------------------------------------------------------------|----------------------------------------------------------------------------------------------------|-------|
| Проект Вид Правка Формат Заметки Отчёт Редакторы Настройки Пол<br>В В В В В В В В В В Р Х Ж К Ц В В В В Р Х К К Ц В В В В В В В В В В В В В В В В В                                                                                                    | Шаг         4.         Сформировать исследовательский           проект         в виде         текстового         документа,           доступного         для         просмотра         и редактиро-           вания в редакторе         MS Word.         в                                                                                                    |       |
| 🗆 Введение                                                                                                    |                                                                                                    |       |
| 🗹 Постановка задания                                                                                                    |                                                                                                    |       |
| 🗹 Результаты поиска и сбора данных                                                                                                    | 🕅 Сохранить как 🔀                                                                                                    |       |
| Внутренние данные 🗐 😹                                                                                                    | Папка: 🚺 Исследовательские поректы 🗸 🗢 🔁 📫 🖽 -                                                                                                    |       |
| Концепция "Время охлаждения нагретого терморезистора определяет с<br>Концепция "Динамическое давление потока жидкой среды определяет с<br>Концепция "Динамическое давление потока жидкой среды определяет с<br>Концепция "Падение давления определяет скорость жидкой среды"<br>Концепция "Перемещение U - образного участка трубопровода определя<br>Концепция "Разность потенциалов определяет скорость электропровода<br>Концепция "Разность потенциалов определяет скорость электропровода<br>Концепция "Челотота поределяет скорость жидкой среды"<br>Концепция "Частота пульсация давления в викревой дорожке определяет<br>Концепция "Частота пульсация давления в викревой дорожке определяет<br>Концепция "Частота пульсация давления в викревой дорожке определяет<br>концепция "Частота пульсация давления в викревой дорожке определяет<br>Сосровательский проект включено 10 концепций расходомеров р<br>исследовательский проект включено 10 концепций расходомеров р<br>исследовательский проект включено 10 концепций расходомерая кр<br>поставленного задания. | Нет элементов, удовлетворяющих условнян поноса.<br>Рабочай стоп<br>Рабочай стоп<br>Соранить<br>Тип файла:<br>Соранить исследовательский проект в<br>файле «Расходомеры.doc». |       |
|                                                                                                    |                                                                                                    |       |
|                                                                                                    |                                                                                                    |       |
|                                                                                                    | Разработанный                                                                                                    |       |
|                                                                                                    | исследовательский проект                                                                                                    |       |
|                                                                                                    | сохранён в файле формата doc.                                                                                                    |       |

## Справочная информация: Методика

| В Поиск 4.03                                                                                                    |                  |                                                                                                    |                                                                                                    |                                                                                                    |                                                                              |                                                                                                 |                                                   | _ 8 ×               |
|----------------------------------------------------------------------------------------------------|------------------|----------------------------------------------------------------------------------------------------|----------------------------------------------------------------------------------------------------|----------------------------------------------------------------------------------------------------|------------------------------------------------------------------------------|-------------------------------------------------------------------------------------------------|---------------------------------------------------|---------------------|
| Проект Вид Правка Формат Заметки Отчёт Редакторы Настройки Помощь                                                                                                    |                  |                                                                                                    |                                                                                                    |                                                                                                    |                                                                              |                                                                                                 |                                                   |                     |
| D 💩 💕   🛺 🌹   🙏 🖻 🛍 🗠 🗙   ж 🗷 🗉 🕲   🗶 🎒 /* 🔊 🔗                                                                                                    |                  |                                                                                                    |                                                                                                    |                                                                                                    |                                                                              |                                                                                                 |                                                   |                     |
| 💈 Постановка задания 🛛 📓 Поиск и сбор данных 📝 Редактирование отчёта                                                                                                    |                  |                                                                                                    |                                                                                                    |                                                                                                    |                                                                              |                                                                                                 |                                                   |                     |
| 0 Вызов Методики                                                                                                    |                  |                                                                                                    |                                                                                                    |                                                                                                    |                                                                              |                                                                                                 |                                                   | ×                   |
| Словарь Действие Свойство Процесс Объект                                                                                                    |                  |                                                                                                    |                                                                                                    |                                                                                                    |                                                                              |                                                                                                 |                                                   |                     |
| Доступно: 30 Надено: 48 Выбрано: 0 динамический пр                                                                                                    | ространственный  | технический                                                                                                    | химический                                                                                              | биологический                                                                                                    | природный                                                                    |                                                                                                 |                                                   |                     |
| 📃 Концепции 💌                                                                                                    | 2 1              |                                                                                                    |                                                                                                    |                                                                                                    | Методика                                                                     |                                                                                                 |                                                   | ×                   |
| Время охлаждения нагретого терморезистора определяет скорость жидкой среды<br>Время охлаждения нагретого ферромагнетика определяет скорость жидкой среды<br>Динамическое давление потока жидкой среды определяет се скорость жидкой среды<br>Изготовление расходуемых элементов из саморазрушающегося материала устраняет загрязнение окружающей среды<br>Изменение температуры металической мембраны регулирует малый расход лёгкого газа<br>Ионизирующее излучение, испускаемое областью наведенной радиоактивности, определяет скорость жидкой среды<br>Использование для функционирования устройства энергии (прикладываемое усилие)<br>Использование отходов вещества, выделяющихся при функционирования устройства, уменьшает расход вещества (вес устр<br>Использование отходов знергии ная функционирования устройства, уменьшает расход вещества (вес устр<br>Использование отходов знергии ная функционирования устройства, уменьшает расход вещества (вес устр<br>Использование отходов знергии ная функционирования устройства, уменьшает расход вещества (вес устр<br>Использование отходов знергии ная функционирования устройства уменьшает расход энергии<br>Использование отходов знергии ная функционирования устройства уменьшает расход энергии<br>Использование отходов знергии ная функционирования устройства уменьшает расход энергии<br>Использование отходов знергии ная функционирования устройства уменьшает расход энергии<br>Использование отходов знергии ная функционирования устройства уменьшает расход энергии<br>Использование отходов знергии на то последовательность действий<br>при работе в текущем режиме<br>работы программы «Поиск», а<br>так же содержит рекомендации<br>по переходу к следующему<br>режиму работы этой програм- |                  | <ul> <li>* Найдите в базе программы нужные данные и добавьте их в исследовательский проект *         <ul> <li>Выберите раздел базы, из которого предполагается искать данные. Чтобы открыть список разделов базы данных нажмите кнопку</li> <li>Выберите в открывшемся списке тип данных, которые предполагается включить в исследовательский проект.<br/><i>Рекомендация</i>.             <ul></ul></li></ul></li></ul> |                                                                                                    |                                                                                                    |                                                                              | тку ▼<br>будет<br>количество<br>мины.<br>того<br>осле этого<br>ый.<br>его названии<br>ва станет |                                                   |                     |
| Сила давления струи жидкой среды на тело определяет ее скорость<br>Сила тяжести совершает механическую работу без расхода энергии<br>Скорость звука определяет скорость жидкой среды<br>Течение жидкостей через акустическую форсунку создает распыленную расходящуюся струю их сн<br>Угол преломления пучка ультразвука определяет скорость жидкой среды<br>Форма, при которой все части детали имеют одинаковую прочность, уменьшает её вес и расход ма                                                                                                    | меси<br>атериала | (3) О текущем с<br>расположение с<br>длина и цвет по<br>Вид полосы<br>Чёрная длинн<br>Красная ллин                                                                                                    | остоянии разделов базі<br>оответствует числу и по<br>пос индикатора меняют<br>индикатора<br>ая <u> </u> | ы данных можно судить п<br>урядку следования разде<br>ся в соответствии со след<br>Правил<br>ле <u>нет</u> выбранных данных<br>ле есть выбранные панных | ю внешнему виду 5-ти п<br>лов базы данных в их сг<br>цующими правилами.<br>о | олосного индикато<br>писке. В результат                                                         | ора. Число полос индика<br>е ограничения и выбора | пора и их<br>данных |
| Частота пульсация давления в викревой дорожке определяет скорость жидкой среды                                                                                                    |                  | Красная корот                                                                                                    | кая – Вразде                                                                                            | ле <u>нет</u> доступных данных, н                                                                                                    | о.<br>Но в нём <u>есть</u> выбранные и                                       | данные.                                                                                         |                                                   |                     |
|                                                                                                    | •                | Белая коротка                                                                                                    | я – Вразде                                                                                              | ле нет доступных и выбран                                                                                                    | ных данных.                                                                  |                                                                                                 |                                                   |                     |
|                                                                                                    | Þ                |                                                                                                    |                                                                                                    |                                                                                                    |                                                                              |                                                                                                 |                                                   |                     |
| Поисковый<br>аген п 🖅 Выбранные данные                                                                                                    |                  |                                                                                                    | Поисковый образ                                                                                         |                                                                                                    |                                                                              |                                                                                                 | Интернет данные                                   | 14 2 B 8            |
|                                                                                                    |                  |                                                                                                    |                                                                                                    |                                                                                                    |                                                                              |                                                                                                 |                                                   |                     |

# Справочная информация: Маршрутная карта

| Поиск 4.03                                                                                                    | ×  |
|----------------------------------------------------------------------------------------------------|----|
| хоект Вид Правка Формат Заметки Отчёт Редакторы Настройки Помощь                                                                                                    |    |
| 🗅 😂 🛃 🌻   糸 暗 竜 や 米   本 皮 里   幽   🗶 叠   / 📅 🚅                                                                                                    |    |
| 8 Постановка задания Вызов Маршрутной карты                                                                                                    |    |
| граничение                                                                                                    |    |
| Словарь Действие Свойство Процесс Объект                                                                                                    |    |
| оступно: 1128 Найдено: 6324 Выбрано: 10 динамический пространственный технический химический биологический природный                                                                                                    |    |
| 🗮 Концепции 🔽 📲 📓 Аннигиляционное гамма-излучение позволяет обнаружить радиоактивное вещество                                                                                                    | ]  |
| Кразнене черсунититие частыш, преичишание преичени интитичени полис, ичишал от загранения полеронал<br>борбщи воздания сиска: газа причени<br>сарабщи воздания сиска: газа<br>сарабщи поликаята сиска: газа<br>сарабщи поликаята<br>сарабщи поликаята<br>сарабщи поликаята<br>сарабщи полика<br>сарабщи поликаята<br>сарабщи поликаята<br>сарабщ |    |
| Module schedule westweet westweet was a schedule and the schedule and the                                                                                                    | 16 |
| икри стабилизируют пограничный слой и устраняет отрыв сверхзвукового потока газа                                                                                                    | E  |
|                                                                                                    | E  |
| ласковый образ 🖓 🖟 ингранные данные данные станные станные с                                                                                                    |    |
| сонцепция "Время охлаждения нагретого терморезистора определяет скорость жидкой сред<br>сонцепция "Время охлаждения нагретого ферромагнетика определяет скорость жидкой сред<br>сонцепция "Динамическое давление потока жидкой среды определяет её скорость"<br>и измерить скорость<br>и измерить расход<br>и измерить расход<br>и измерение скорости<br>и измерение скорости<br>и измерение и скорости<br>и измерение скорости<br>и измерение скорости<br>и измерение скорости<br>и измерение скорости<br>и измерение и скорости<br>и измерение скорости<br>и измерение скорости<br>и измерение скорости<br>и измерение и скорости<br>и измерение и скорости<br>и измерение и скорости<br>и и измерение и скорости<br>и измерение и скорости<br>и и и и и и и и и и и и и и и и и и и                                                                                                     |    |

# Справочная информация: Глоссарий

| 🛐 Понск 4.03                                                                        |                                            |                      |                                                                                              | ×   |
|-------------------------------------------------------------------------------------|--------------------------------------------|----------------------|----------------------------------------------------------------------------------------------|-----|
| Проект Вид Правка Формат Заметки Отчёт Редакторы Настройки Помощь                   |                                            |                      |                                                                                              |     |
| D 🕒 😂 🗔 🛡   🌡 🖻 🖻 🗠 🗡   🗶 🗷 🗉 🖉 🍼 🖓                                                 |                                            |                      |                                                                                              |     |
| 💈 Постановка задания 🛛 🖓 Поиск и сбор данных 📝 Редактирование отчёта                |                                            |                      |                                                                                              |     |
| Ограничение расход Глоссарий Вызов Глосс                                            | ария                                       |                      | >                                                                                            | <   |
| Словарь Действи 🗟 着 🖉 🕊                                                             |                                            |                      |                                                                                              |     |
| Доступно: 30 Наден АББВГГДЕЕЕ ЖЗІИЙК                                                | л м н о п р с т у ф х ц ч ш щ з ю я        | ческий природный     |                                                                                              |     |
| Жидкая среда - понятие, объединяющее жидкость и                                     | газ в противопоставлении их твёрдому телу. | Частота пульсация    | давления в вихревой дорожке определяет скорость жидкой ср                                    | EAF |
| Время охлаждения нагретс                                                            |                                            |                      |                                                                                              |     |
| Время охлаждения нагретс                                                            |                                            |                      |                                                                                              |     |
| Динамическое давление по                                                            |                                            |                      | Измерить                                                                                     |     |
| Изготовление расходуемы:                                                            |                                            |                      |                                                                                              |     |
| Изменение температуры м<br>Ионизириющее издичение                                   |                                            | Скорость             | eno                                                                                          |     |
| Исключение трушихся дета                                                            |                                            |                      | / Дорожка 👄 🦾                                                                                |     |
| Использование для функци                                                            |                                            | . Жидкая             |                                                                                              |     |
| Использование отходов ве                                                            |                                            |                      | $\neg \varphi   \varphi \Rightarrow $                                                        |     |
| Использование отходов эн                                                            |                                            |                      | $(\cdots, (\cdots, (\cdots, (\cdots, (\cdots, (\cdots, (\cdots, (\cdots, (\cdots, (\cdots, $ |     |
| Использование отходов эн                                                            |                                            | Синоним: вихревой    | расходомер.                                                                                  |     |
| Использование расходуемі<br>Покальный нагрев іменьш                                 |                                            |                      |                                                                                              |     |
| Намораживание текушей ж                                                             |                                            | Описание             |                                                                                              |     |
| Падение давления определ                                                            |                                            | Основными элемен     | тами вихревого расходомера являются тело с оольшой кривизной<br>мер. ципинор. и манометр     |     |
| Перемещение U - образног                                                            |                                            | Поток жидкой среды   | и, скорость которой надо измерить, направляют на тело.                                       |     |
| Перемещение объекта в ос                                                            |                                            | За телом возникают   | г периодическая структура вихрей (вихревая дорожка Кармана).                                 |     |
| Перемещение только части                                                            |                                            | Повлание в области   | ниход отомизатся от павлания в навознушённом потоке жидкой                                   |     |
| Полости (отверстия) в неис                                                          | ļ                                          | 🗸 Глоссарий с        | одержит определения                                                                          |     |
| Пополнение расходиемых в                                                            | $\leq$                                     |                      |                                                                                              |     |
| Разность потенциалов опр                                                            |                                            | териинов, к          | ью манометра                                                                                 |     |
| Расходимость дифрагиров                                                             |                                            | части элеме          | ентов базы данных                                                                            |     |
| Сила давления струи жидко                                                           |                                            | выделены ку          | рсивом.                                                                                      |     |
| Сила тяжести совершает м                                                            |                                            |                      |                                                                                              |     |
| Скорость звука определяет                                                           |                                            |                      |                                                                                              |     |
| и сметие жидкостей через с<br>Исод предомления пичка ис                             |                                            |                      |                                                                                              | -   |
| Форма, при которой все ча                                                           |                                            | Основные эффекты     |                                                                                              |     |
| Частота пульсация давлени                                                           |                                            | Течение жидкой средо | й вдоль плохообтекаемого тела вызывает образование вихрей                                    |     |
|                                                                                     |                                            |                      |                                                                                              |     |
|                                                                                     |                                            |                      |                                                                                              |     |
| Полсковый                                                                           |                                            |                      |                                                                                              | 4   |
| а ген и Ту Выбранные данные                                                         | Поисковый образ 🖉 🖟                        |                      | Интернет данные 😾 🗄 🔂                                                                        | 9   |
| Концепция "Время охлаждения нагретого терморезистора определяет скорость жидкой сре | IV тепловой расходомер<br>✓ тепмоанемометр | <u> </u>             | Расходомер - прибор, измеряющий объёмный расход или                                          |     |
| Концепция "Время охлаждения нагретого ферромагнетика определяет скорость жидкой сре | и терморезистор                            |                      | массовый расход вещества, то есть количество вещества                                        |     |
| концепция динамическое давление потока жидкой среды определяет ее скорость:         | измерить скорость                          |                      | (ооъем, масса), проходящее через данное сечение потока,                                      |     |
|                                                                                     | № измерить расход                          | •                    | папример, сечение грусопровода в единицу времени.                                            | •   |

## Справочная информация: Справка

Į

| Поиск 4.03                                             |                                                             |                                                                                                    | _ 8 × |
|--------------------------------------------------------|-------------------------------------------------------------|----------------------------------------------------------------------------------------------------|-------|
| Проект Вид Правка Формат Замет<br>🗅 🕒 😰 🗖 🛱 🗍 🗶 🖻 💼    | гки Отчёт Редакторы Настройки Помощь<br>ю 🗙 🗶 🐙 ч 🔯 🐨 🛲 🕂 🖛 | и 2 Вызов Справки                                                                                                    |       |
| 🕺 Постановка задания 🛛 🖓 Пок                           | иск и сбор данных                                           |                                                                                                    |       |
|                                                        |                                                             |                                                                                                    |       |
| <b>F</b> a                                             |                                                             |                                                                                                    |       |
| 🗆 Введение                                             | 9 Capabua "Auanua uonoi 4.02"                               |                                                                                                    |       |
| ✓ Постановка задания                                   | Справка Анализ целен 4.05                                   |                                                                                                    |       |
| Результаты поиска и сбор                               | Оглавление                                                  | Как пользоваться Справкой                                                                                                    |       |
| Внешние данные                                         | Как пользоваться справкой                                   | 1. Нажмите кнопку * Справка 🎬 на панели инструментов Главного меню программы.                                                                                                    |       |
| Внутренние данные 📑 🔊                                  |                                                             | На экран выводится окно «Справка Новатора 4.03». В левой панели окна представлено содержание Справки, которое разделено на главы, разделы                                                                                         |       |
| Концепция "Время охлажден<br>Концепция "Время охлажден | Осность применения и функциона                              | и параграфы. Главам и разделам Справки соответствует иконка 💌, а параграфам - 🖾.                                                                                                    |       |
| Концепция "Динамическое д-                             | <ol> <li>Установка программы</li> </ol>                     |                                                                                                    |       |
| Концепция "Ионизирующее и                              | <ul> <li>Удаление программы</li> </ul>                      | В оглавление Справки побавляется оглавление открытой главы или раздела и появляется иконка                                                                                                    |       |
| Концепция Падение давлени<br>Концепция "Перемещение U  | Запуск программы                                            |                                                                                                    |       |
| Концепция "Разность потенц                             | Основные и дополнительные окна                              | 3. Кликните мышью на иконке параграфа Справки 😰.                                                                                                    |       |
| Концепция "Угол преломлен:                             | 🔶 Инструменты управления                                    | В правой панели окна Справки появляется содержание открытого параграфа.                                                                                                    |       |
| Концепция "Частота пульсац                             | 🔶 Формы рабочей области                                     |                                                                                                    |       |
| •                                                      | 🔰 Дополнительные окна программы                             | 4. Чторы закрыть главу или раздел Справки, кликните мышью на иконке 📼.                                                                                                    |       |
| Заметки                                                | ? Менеджер проектов                                         | 5. Чтобы изменить ширину панелей с оглавлением и описанием параграфа:                                                                                                    |       |
| И Зак приение К                                        | 👔 Окно "Настройки"                                          | <ul> <li>установите курсор мыши на разделителе панелеи так, чтобы изображение курсора приобрело вид ча",</li> <li>нажмите левую кнопку мыши,</li> </ul>                                                                           |       |
|                                                        | ? Окно "Заметки"                                            | <ul> <li>переместите мышь влево или вправо на нужное расстояние, оставляя нажатой её левую кнопку.</li> </ul>                                                                                                    |       |
| исследовательский прос                                 | ? Маршрутная карта                                          | 6. Просмотреть Справку можно, используя клавиши клавиатуры.                                                                                                    |       |
| D Marrier Marrier                                      | ? Глоссарий                                                 | • Чтобы установить курсор по названии части Справки, используйте клавиши 🤟, 🕇 , PgDn и PgUp.                                                                                                    |       |
| В интернете наидена по                                 | ? Справка                                                   | <ul> <li>Чтобы <u>открыть</u> главу или раздел Справки, установите курсор на их названии, и нажмите клавишу →.</li> <li>Чтобы закрыть главу или раздел Справки, установите курсор на их названии, и нажмите клавишу ←.</li> </ul> |       |
|                                                        | ? О программе                                               | • Чтобы_открыть параграф Справки, установите курсор на его названии, и нажмите клавишу Enter (,).                                                                                                    |       |
|                                                        | ?) Окно "Эффект"                                            | • Чтобы перевести курсор из оглавления Справки в текст параграфа или вернутся назад нажмите клавишу Таb.                                                                                                    |       |
|                                                        | Панель "Методика"                                           | • чтооы просмотреть текст параграфа, используите клавиши *, ' , YgDn и YgOp.                                                                                                    |       |
|                                                        | Основные режимы работы                                      | * Здесь и в других частях Справки фраза «нажмите кнопку» или «кликните мышью» означает следующую последовательность действий:                                                                                                    |       |
|                                                        |                                                             | <ul> <li>установите курсор мыши на указанную кнопку, иконку или строку списка,</li> <li>нажмите, а затем отпустите кнопку мыши.</li> </ul>                                                                                        |       |
|                                                        |                                                             | Води спанирацири территори использувании в Спровке, почи определения в том порогозова, гла очи впарена уполнания. Если в порогозова                                                                                               |       |
|                                                        |                                                             |                                                                                                    |       |
|                                                        |                                                             |                                                                                                    |       |
|                                                        |                                                             | Справка содержит полное                                                                                                    |       |
|                                                        |                                                             | Руководство пользователя прог-                                                                                                    |       |
|                                                        |                                                             | раммы «Поиск».                                                                                                    |       |
|                                                        |                                                             |                                                                                                    |       |

# завершена.

# программы «Поиск»

# Демонстрация возможностей